# 配置 ASA:SSL 数字证书安装和续约

## 目录 简介 <u>背景信息</u> 先决条件 <u>要求</u> 使用的组件 配置 <u>CSR 生成</u> <u>1. 使用 ASDM 配置</u> 2.使用ASACLI配置 3. 使用 OpenSSL 生成 CSR CA 上的 SSL 证书生成 GoDaddy CA 上的 SSL 证书生成示例 ASA 上的 SSL 证书安装 <u>1.1 使用 ASDM 安装 PEM 格式身份证书</u> <u>1.2.使用CLI安装PEM证书</u> 2.1使用ASDM安装PKCS12证书 2.2使用CLI安装PKCS12证书 验证 通过 ASDM 查看已安装的证书 通过 CLI 查看已安装的证书 使用 Web 浏览器验证为 WebVPN 安装的证书 在 ASA 上续订 SSL 证书 常见问题解答 1. 将身份证书从一个 ASA 传输至另一个 ASA 的最佳方式是什么? 2. 如何生成用于 VPN 负载均衡 ASA 的 SSL 证书? 3. 证书是否需要从主 ASA 复制到 ASA 故障切换对中的辅助 ASA? 4. 如果使用的是 ECDSA 密钥,SSL 证书生成过程是否不同? 故障排除 故障排除命令 常见问题 Appendix <u> 附录A:ECDSA或RSA</u> <u>附录B:使用OpenSSL从身份证书、CA证书和私钥生成PKCS12证书</u>

<u>相关信息</u>

## 简介

本文档介绍在 ASA 上为无客户端 SSLVPN 和 AnyConnect 连接安装第三方可信 SSL 数字证书。

## 背景信息

本示例中使用的是 GoDaddy 证书。各步骤均包含自适应安全设备管理器 (ASDM) 操作步骤和 CLI 等效操作。

## 先决条件

#### 要求

本文档需要访问受信任的第三方证书颁发机构(CA)才可注册证书。第三方 CA 供应商的示例包括 但不限于 Baltimore、思科、Entrust、Geotrust、 G、Microsoft、RSA、Thawte 和 VeriSign。

开始之前,请验证ASA具有正确的时钟时间、日期和时区。对于证书身份验证,建议使用网络时间 协议 (NTP) 服务器同步 ASA 上的时间。<u>《Cisco ASA 系列常规操作 CLI 配置指南 9.1》</u>详细介绍 了在 ASA 上正确设置时间和日期所需执行的步骤。

### 使用的组件

本文档使用运行软件版本 9.4.1 和 ASDM 版本 7.4(1) 的 ASA 5500-X。

本文档中的信息都是基于特定实验室环境中的设备编写的。本文档中使用的所有设备最初均采用原 始(默认)配置。如果您的网络处于活动状态,请确保您了解所有命令的潜在影响。

## 配置

SSL 协议要求 SSL 服务器向客户端提供服务器证书,以便客户端执行服务器身份验证。思科不建 议使用自签证书,因为用户可能会无意中将浏览器配置为信任来自欺诈服务器的证书。连接到安全 网关后,用户必须对安全警告作出响应,这也会给用户带来不便。为此,建议使用受信任第三方 CA 将 SSL 证书颁发给 ASA。

实际上,ASA 上第三方证书的生命周期包括以下步骤:

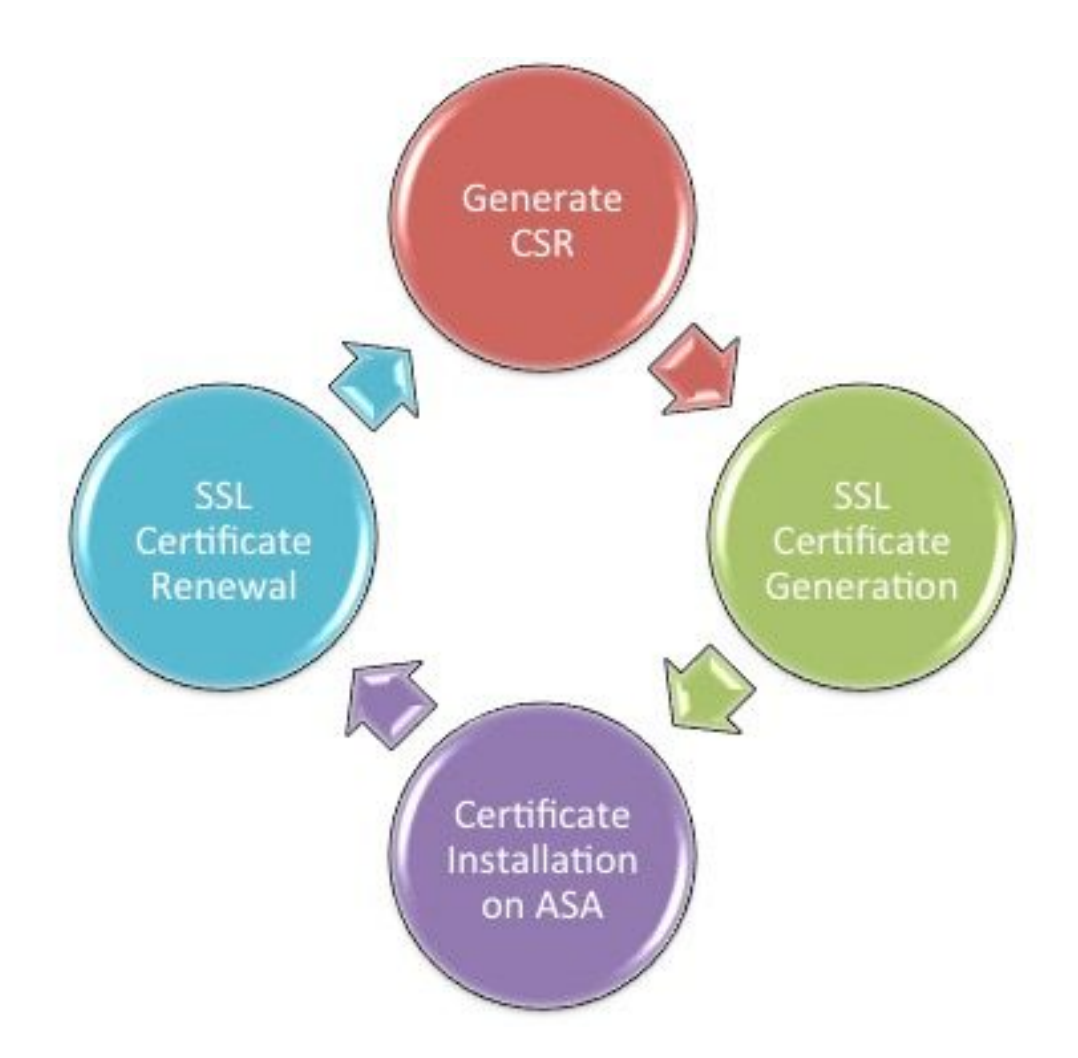

## CSR 生成

CSR 生成是任何 x.509 数字证书生命周期中的第一步。

生成专用/公共 Rivest-Shamir-Adleman (RSA) 或椭圆曲线数字签名算法 (ECDSA) 密钥对后(<u>附录</u> A 详细介绍使用 RSA 和 ECDSA 之间的区别),系统将创建证书签名请求 (CSR)。

CSR 是一条 PKCS10 格式的消息,包含发送请求的主机的公钥和身份信息。 <u>PKI数据格式</u> 说明适 用于ASA和Cisco IOS的不同证书格式<sup>®</sup>.

**◇**注意:

 1. 请向 CA 咨询所需的密钥对大小。CA/浏览器论坛已强制要求,其成员 CA 生成的所有证书 的最小为 2048 位。
 2. ASA 目前不支持用于 SSL 服务器身份验证的 4096 位<u>密钥</u>(思科漏洞 ID CSCut53512)。
 但是,IKEv2 不支持仅在 ASA 5580、5585 和 5500-X 平台上使用 4096 位服务器证书。
 3. 在 CSR 的 FQDN 字段中使用 ASA 的 DNS 名称,以防出现"不受信任的证书"警告并确保通 过严格的证书检查。

可以通过三种方式来生成 CSR。

- 使用 ASDM 配置
- 使用 ASA CLI 配置

- 使用 OpenSSL 生成 CSR
- 1. 使用 ASDM 配置
  - 1. 导航到Configuration > Remote Access VPN > Certificate Management并选择Identity Certificates。
  - 2. 单击。Add

| 📑 Add Identity Certificate    |                                                                    |
|-------------------------------|--------------------------------------------------------------------|
| Trustpoint Name:              | SSL-Trustpoint                                                     |
| Import the identity certified | icate from a file (PKCS12 format with Certificate(s)+Private Key): |
| Decryption Passphrase:        |                                                                    |
| File to Import From:          | Browse                                                             |
| Add a new identity certified  | icate:                                                             |
| Key Pair:                     | <default-rsa-key>  Show New</default-rsa-key>                      |
| Certificate Subject DN:       | CN=MainASA Select                                                  |
| Generate self-signed          | certificate                                                        |
| Act as local certifi          | icate authority and issue dynamic certificates to TLS-Proxy        |
|                               | Advanced                                                           |
| 📝 Enable CA flag in bas       | ic constraints extension                                           |
| Add Certifi                   | cate Cancel Help                                                   |

- 3. 在"信任点名称"输入字段下定义信任点名称。
- 4. 单击Add a new identity certificate Radio按钮。
- 5. 对于"密钥对",请单击<sub>New</sub>。

| 5 | 🖥 Add Key F | Pair                        | (           | x |
|---|-------------|-----------------------------|-------------|---|
|   | Key Type:   | RSA                         | ECDSA       |   |
| - | Name:       | 🔘 Use default key pair name |             |   |
|   |             | Inter new key pair name:    | SSL-Keypair |   |
|   | Size:       | 2048 👻                      |             |   |
|   | Usage:      | O General purpose           | Special     |   |
|   | Ge          | nerate Now Cancel           | Help        |   |

- 6. 选择密钥类型 RSA 或 ECDSA。 (请参阅<u>附录 A</u>,了解差异。)
- 7. 单击Enter new key pair nameRadio按钮。为便于识别,请标识密钥对名称。
- 8. 选择Key Size。选择General Purpose for Usage "使用RSA"。
- 9. 单击。Generate Now已创建密钥对。
- 10. 要定义证书使用者DN,请点击Select,然后配置下表中列出的属性:

| Attribute | Description                                                                                                    |  |  |  |
|-----------|----------------------------------------------------------------------------------------------------|--|--|--|
| CN        | FQDN (Full Qualified Domain Name) that will be used for<br>connections to your firewall. For example, webvpn.cisco.com |  |  |  |
| OU        | Department Name                                                                                                    |  |  |  |
| 0         | Company Name (Avoid using Special Characters)                                                                          |  |  |  |
| с         | Country Code (2 Letter Code without Punctuation)                                                                       |  |  |  |
| St        | State (Must be spelled out completely. For example, North Carolina)                                                    |  |  |  |
| L         | City                                                                                                    |  |  |  |
| EA        | Email Address                                                                                                    |  |  |  |

要配置这些值,请从属性下拉列表中选择一个值,输入值并点击添加。

| 📧 Certificate Subject DN                                                       |                                                                                                |                                                                           | 8 |
|--------------------------------------------------------------------------------|------------------------------------------------------------------------------------------------|---------------------------------------------------------------------------|---|
| DN Attribute to be Added<br>Attribute: Select Attribute Add>><br>Value: Delete | Attribute<br>Common Name (CN)<br>Company Name (O)<br>Country (C)<br>State (St)<br>Location (L) | Value<br>vpn.remoteasa.com<br>Company Inc<br>US<br>California<br>San Jose |   |
| OK Cancel                                                                      | Help                                                                                           |                                                                           |   |

注意:某些第三方供应商要求在颁发身份证书之前包含特定属性。如果不确定所需属性 ,请咨询供应商以获取详细信息。

- 11. 添加适当的值后,单击ok。系统将显示Add Identity Certificate对话框,其中包含证书Subject DN field populated.
- 12. 单击 Advanced。

| 🔄 Advanced Options 🧮                                                                                   |  |
|----------------------------------------------------------------------------------------------------|--|
| Enrollment mode parameters and SCEP challenge password are not available for self-signed certificates. |  |
| Certificate Parameters Enrollment Mode SCEP Challenge Password                                         |  |
| FQDN:     vpn.remoteasa.com       E-mail:                                                              |  |
| IP Address:                                                                                            |  |
|                                                                                                    |  |
|                                                                                                    |  |
| OK Cancel Help                                                                                         |  |

- 13. 在FQDN字段中,输入用于从Internet访问设备的FQDN。单击。ok
- 14. 选中"在基本约束扩展中启用 CA 标志"选项。默认情况下,不带 CA 标志的证书现在不能作为 CA 证书安装在 ASA 上。基本约束扩展可确定证书的主题是否为 CA,及包含此证书的有效证 书路径的最大深度。取消选中该选项以跳过此要求。
- 15. 单击OK,然后单击Add Certificate."A prompt displayed(显示提示符)",将CSR保存到本地计算

| 🔄 Identity Certificate Request                                                                                                    | x |  |  |  |
|----------------------------------------------------------------------------------------------------|---|--|--|--|
| To complete the enrollment process, please save the PKCS10 enrollment request (CSR) and send it to the CA.                                       |   |  |  |  |
| You will then need to install the certificate that is returned from the CA by<br>clicking the Install button in the Identity Certificates panel. |   |  |  |  |
| Save CSR to File: C:\Users\admin\Desktop\SSL-CSR Browse                                                                                          |   |  |  |  |
| OK Cancel Help                                                                                                    |   |  |  |  |

16. 点击Browse,选择保存CSR的位置,并以.txt扩展名保存文件。

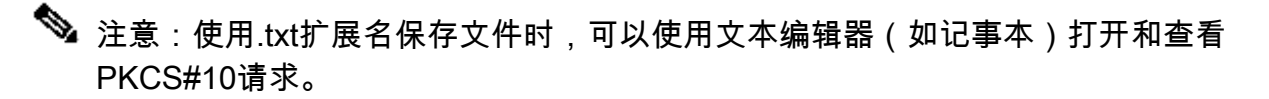

#### 2. 使用 ASA CLI 配置

在 ASDM 中,生成 CSR 或安装 CA 证书后,系统会自动创建信任点。在 CLI 中,必须手动创建信 任点。

#### <#root>

! Generates 2048 bit RSA key pair with label SSL-Keypair.

MainASA(config)#

crypto key generate rsa label SSL-Keypair modulus 2048

INFO: The name for the keys are: SSL-Keypair Keypair generation process begin. Please wait...

 $! \ \mbox{Define trustpoint with attributes to be used on the SSL certificate}$ 

MainASA(config)#

crypto ca trustpoint SSL-Trustpoint

MainASA(config-ca-trustpoint)#

enrollment terminal

MainASA(config-ca-trustpoint)#

fqdn (remoteasavpn.url)

#### MainASA(config-ca-trustpoint)#

subject-name CN=(asa.remotevpn.url),O=Company Inc,C=US, St=California,L=San Jose

MainASA(config-ca-trustpoint)#

keypair SSL-Keypair

MainASA(config-ca-trustpoint)#

exit

! Initiates certificate signing request. This is the request to be submitted via Web or Email to the third party vendor.

MainASA(config)#

crypto ca enroll SSL-Trustpoint

WARNING: The certificate enrollment is configured with an fqdn that differs from the system fqdn. If this certificate is used for VPN authentication this may cause connection problems.

Would you like to continue with this enrollment? [yes/no]:

yes

% Start certificate enrollment ..
% The subject name in the certificate is: subject-name CN=

(remoteasavpn.url)

O=Company Inc,C=US,St=California,L=San Jose

% The fully-qualified domain name in the certificate will be:

(remoteasavpn.url)

,

% Include the device serial number in the subject name? [yes/no]:

no

Display Certificate Request to terminal? [yes/no]:

yes

Certificate Request: ----BEGIN CERTIFICATE REQUEST-----MIIDDjCCAfYCAQAwgYkxETAPBgNVBAcTCFNhbiBKb3N1MRMwEQYDVQQIEwpDYWxp Zm9ybm1hMQswCQYDVQQGEwJVUzEUMBIGA1UEChMLQ29tcGFueSBJbmMxGjAYBgNV BAMTEXZwbi5yZW1vdGVhc2EuY29tMSAwHgYJKoZIhvcNAQkCFhF2cG4ucmVtb3R1 YXNhLmNvbTCCASIwDQYJKoZIhvcNAQEBBQADggEPADCCAQoCggEBAK62Nhb9kt1K uR3Q4TmksyuRMqJNrb9kXpvA6H200PuBfQvSF4rVnSwKOmu3c8nweEvYcdVWV6Bz BhjXeovTVi17F1NTceaUTGikeIdXC+mw1iE7eRsynS/d4mzMWJmrvrsDNzpAW/EM SzTca+BvqF7X2r3LU8Vsv60i8y1hco9Fz7bWvRWVt03NDDbyo1C9b/VgXMuBitcc rzfUbVnm7VZD0f4jr9EXgUwXxcQidWEAB1FrXrtYpFgBo9aqJmRp2YABQ1ieP4cY 3rBtgRjLcF+S9TvHG5m4v7v755meV4YqsZIXvytIOzVBihemVxaGA1oDwfkoYSFi 4CzXbFvdG6kCAwEAAaA/MD0GCSqGSIb3DQEJDjEwMC4wDgYDVR0PAQH/BAQDAgWg MBwGA1UdEQQVMBOCEXZwbi5yZW1vdGVhc2EuY29tMA0GCSqGSIb3DQEBBQUAA4IB AQBZuQzUXGEB0ix1yuPK0ZkRz8bPnwIqLTfxZhagmuyEhrN7N4+aQnCHj85oJane 4ztZDiCCoWTerBS4RSkKEHEspu9oohjCYuNnp5qa91SPrZNEjTWw0eRn+qKbId2J jE6Qy4vdPCexavMLYVQxCny+gVkzPN/sFRk3EcTTVq6DxxaebpJijmiqa7gCph52 YkHXnFne1LQd41BgoL1Cr9+hx74XsTHGBmI1s/9T5oAX26Ym+B21/i/DP5BktIUA 8GvIY1/ypj9K049fP5ap8a10qvLtYYcCcfwrCt+Ooj0rZ1YyJb3dFuMNRedAX37t DuHN12EYNpYkjVk1wI53/5w3 -----END CERTIFICATE REQUEST----

Redisplay enrollment request? [yes/no]:

no

! Displays the PKCS#10 enrollment request to the terminal. Copy this from the terminal to a text file to submit to the third party CA.

#### 3. 使用 OpenSSL 生成 CSR

OpenSSL使用文OpenSSL config件来提取CSR生成中使用的属性。此过程会生成 CSR 和私钥。

🗥 注意:验证生成的私钥未与其他人共享,因为它会破坏证书的完整性。

- 1. 确保在运行此进程的系统上安装 OpenSSL。对于 Mac OSX 和 GNU/Linux 用户,会默认安装 OpenSSL。
- 2. 切换到功能目录。

在Windows上:默认情况下,实用程序安装在中C:\Openssl\bin。在此位置打开命令提示符。

在Mac OSX/Linux上:在创建CSR所需的目录中打开Terminal窗口。

3. 使用具有给定属性的文本编辑器创建OpenSSL配置文件。完成后,在上一步中提到的位置将 该文件另存为openssl.cnf(如果版本为0.9.8h及更高版本,则该文件为openssl.cfg) <#root>

[req]

```
default_bits = 2048
default_keyfile = privatekey.key
distinguished_name = req_distinguished_name
req_extensions = req_ext
[req_distinguished_name]
```

commonName = Common Name (eg, YOUR name)
commonName\_default = (asa.remotevpn.url)

```
countryName = Country Name (2 letter code)
countryName_default = US
```

```
stateOrProvinceName = State or Province Name (full name)
stateOrProvinceName_default = California
```

```
localityName = Locality Name (eg, city)
localityName_default = San Jose
```

0.organizationName = Organization Name (eg, company)
0.organizationName\_default = Company Inc

[req\_ext]

subjectAltName = @alt\_names

[alt\_names]

DNS.1 = \*.remoteasa.com

4. 使用以下命令生成 CSR 和私钥:

openssl req -new -nodes -out CSR.csr -config openssl.cnf

#### <#root>

# Sample CSR Generation:

openssl req -new -nodes -out CSR.csr -config openssl.cnf

Country Name (2 letter code) [US]: State or Province Name (full name) [California]: Locality Name (eg, city) [San Jose]: Organization Name (eg, company) [Company Inc]:

将已保存的 CSR 提交给第三方 CA 供应商。颁发证书后,CA 提供要在 ASA 上安装的身份证 书和 CA 证书。

CA 上的 SSL 证书生成

下一步是获取 CA 签署的 CSR。CA 提供新生成的 PEM 编码身份证书或带有 PKCS12 证书的 CA 证书捆绑包。

如果 CSR 是在 ASA 外生成的(通过 OpenSSL 或 CA 本身),则具有私钥和 CA 证书的 PEM 编

码身份证书将作为单独的文件提供。<u>附录 B</u>介绍了将这些元素捆绑为单个 PKCS12 文件(.p12 或 .pfx 格式)中的步骤。

在本文档中,GoDaddy CA 用作向 ASA 颁发身份证书的示例。此过程与其他CA供应商不同。继续 操作前,请仔细阅读CA文档。

GoDaddy CA 上的 SSL 证书生成示例

购买 SSL 证书并完成初始设置阶段后,请导航至 GoDaddy 账户并查看 SSL 证书。必须有新证书 。点击<sub>Manage</sub>,继续。

| Filter: All Accounts         |                     | Search by domain | Q.           |
|------------------------------|---------------------|------------------|--------------|
| Accounts +                   | Expiration          | date             |              |
| REW CERTIFICATE              | 19-06-2016          | Option           | Manage       |
| Displaying 1-1 of 1 accounts | Results per page: 5 | 1                | K 1 of 1 2 2 |

这将打开一个页面以提供 CSR,如图所示。

根据输入的 CSR, CA 确定要将证书颁发给哪个域名。

验证该域名与 ASA 的 FQDN 是否匹配。

| Cho                         | ose website                                                                                                    |
|-----------------------------|----------------------------------------------------------------------------------------------------|
| 0                           | Select a domain hosted with us                                                                                                    |
| ۲                           | Provide a certificate signing request (CSR)<br>Certificate Signing Request (CSR) Learn more                                                                                 |
|                             | /ypj9KO49fP5ap8al0qvLtYYcCcfwrCt+OojOrZ1YyJb3dFuMNRedAX37t<br>DuHNI2EYNpYkjVk1wI53/5w3<br>END CERTIFICATE REQUEST                                                           |
|                             | Domain Name (based on CSR):<br>vpn.remoteasa.com                                                                                                    |
| Dom<br>We'll se<br>verify y | nain ownership<br>and an email with a unique code to your address on file. Follow its instructions to<br>ou have website or DNS control over the selected domain. More info |
| AND                         |                                                                                                    |
| We can                      | send domain ownership instructional emails to one or both of the following:                                                                                                 |
| Cont                        | acts listed in the domain's public WHOIS database record                                                                                                    |
| Ema<br>postma               | il addresses: admin@[domain], administrator@[domain], hostmaster@[domain],<br>ister@[domain], and webmaster@[domain]                                                        |
| Hide ad                     | Ivanced options                                                                                                    |
| Signatu                     | ire Algorithm Learn more                                                                                                    |
| GoD                         | addy SHA-2                                                                                                    |
|                             | The to the terms and conditions of the Subscriber Agreement                                                                                                    |

◆ 注意:GoDaddy和大多数其他CA使用SHA-2或SHA256作为默认证书签名算法。ASA支持SHA-2签名算法,该算法从8.2(5)[8.3之前版本]和8.4(1) [8.3之后版本]开始(Cisco bug ID <u>CSCti30937</u>)。如果使用的版本早于 8.2(5) 或 8.4(1),请选择 SHA-1 签名算法。

提交请求后,GoDaddy 会先验证请求,然后再颁发证书。

验证证书请求后,GoDaddy 将证书颁发给该账户。

## 然后,可下载证书以在 ASA 上安装。单击页面以继续操作Download。

| Certificates Reposito                     | ry Help v Re | port EV Abuse           |                                                                                                    |
|-------------------------------------------|--------------|-------------------------|----------------------------------------------------------------------------------------------------|
| All > vpn.rem<br>Standard SSL Certificate | noteasa.co   | om                      | Display your SSL Certificate                                                                                                    |
|                                           | opnone       |                         | security seal                                                                                                    |
|                                           |              | \$~                     | Design your seal, copy the code,<br>and paste it in your site footer.                                                                                                    |
|                                           |              |                         | Color                                                                                                    |
| Download                                  | Revoke       | Manage                  | Light                                                                                                    |
|                                           |              |                         | Language                                                                                                    |
| Certificate Details                       |              |                         | English •                                                                                                    |
| Status                                    |              | Certificate issued      |                                                                                                    |
| Domain name                               |              | vpn.remoteasa.com       | Version Secure                                                                                                    |
| Encryption Strength                       |              | GoDaddy SHA-2           | Code                                                                                                    |
| Validity Period                           |              | 7/22/2015 - 7/22/2016   | could<br>copial id - "stressel">-confot<br>type="tend/pavacript"<br>sec-"tend/pavacript"                                                                                                    |
| Serial Number                             |              | 25:ed:73:a9:84:07:06:05 | Cardinal Tread - op/Facility/Stread Science - Construction - Construction - Const |

## 选择Other"服务器类型"并下载证书zip捆绑包。

| Certificates                                                                                   | Repository Help ~ Report EV Abuse                                                                                                    |  |
|------------------------------------------------------------------------------------------------|----------------------------------------------------------------------------------------------------|--|
| VDN.rem<br>Standard SSL Certi                                                                  | oteasa.com > Download Certificate                                                                                                    |  |
| To secure your site<br>type. Then, install a<br>certificates that mig<br>First time installing | hat's hosted elsewhere, download the Zip file that matches your hosting server<br>of the certificates in the Zip file on your hosting server, including any intermediate<br>it be needed for older browsers or servers.<br>certificate? View Installation Instructions for the selected server. |  |
| Select  Select Apache Exchange                                                                 |                                                                                                    |  |
| IIS<br>Mac OS X<br>Tomcat<br>Other                                                             | Cancer                                                                                                    |  |

.zip 文件包含身份证书和 GoDaddy CA 证书链捆绑包,作为两个单独的 .crt 文件。继续进行 SSL 证书安装,以便在 ASA 上安装这些证书。

ASA 上的 SSL 证书安装

可通过使用 ASDM 或 CLI 这两种方式在 ASA 上安装 SSL 证书:

- 1. 以 PEM 格式分别导入 CA 和身份证书。
- 2. 或导入 PKCS12 文件(对于 CLI,则为 base64 编码文件),其中身份证书、CA 证书和私钥 捆绑在 PKCS12 文件中。

注:如果CA提供CA证书链,则仅在用于生成CSR的信任点上的层次结构中安装直接中间CA证书。根 CA 证书和任何其他中间 CA 证书均可安装于新的信任点中。

1.1 使用 ASDM 安装 PEM 格式身份证书

给定的安装步骤假定 CA 提供的是 PEM 编码的(.pem、.cer 和 .crt)身份证书和 CA 证书捆绑包。

- 1. 导航至 Configuration > Remote Access VPN > Certificate Management,然后选择CA Certificates。
- 在文本编辑器中使用 PEM 编码的证书,并将第三方供应商提供的 base64 CA 证书复制和粘 贴到文本字段中。

| 🧱 Install Certificate                    |                                                      | <b>×</b>                              |
|------------------------------------------|------------------------------------------------------|---------------------------------------|
| Trustpoint Name:<br>Install from a file: | SSL-Trustpoint<br>C: \Users \admin \Desktop \Cert Do | Browse                                |
| Paste certificate in                     | PEM format:                                          |                                       |
|                                          |                                                      |                                       |
| O Use SCEP:                              |                                                      |                                       |
| SCEP URL: http://                        |                                                      |                                       |
| Retry Period:                            | 1                                                    | minutes                               |
| Retry Count:                             | 0                                                    | (Use 0 to indicate unlimited retries) |
|                                          |                                                      | More Options                          |
|                                          | Cancel                                               | Help                                  |

- 3. 单击 Install Certificate。
- 4. 导航至Configuration > Remote Access VPN > Certificate Management,然后选择Identity Certificates。
- 5. 选择先前创建的身份证书。单击。Install
- 6. 点击选项单选按钮并选择PEM编码的身份证书Install from a file,或在文本编辑器中打开PEM编码 的证书,然后将第三方供应商提供的base64身份证书复制并粘贴到文本字段中。

| nfiguration >                          | > Remote Access V        | PN > Certificate M    | lanagement > Identity Certi                                           | <u>ficates</u>                               |                             |                     |
|----------------------------------------|--------------------------|-----------------------|-----------------------------------------------------------------------|----------------------------------------------|-----------------------------|---------------------|
| Issued To                              | Issued By                | Expiry Date           | Associated Trustpoints                                                | Usage                                        | Public Key Type             | Add                 |
| [vpn.remoteas                          | a Not Available          | Pending               | SSL-Trustpoint                                                        | Unknown                                      |                             | Show Details        |
|                                        |                          |                       |                                                                       |                                              |                             | Delete              |
|                                        |                          |                       |                                                                       |                                              |                             | Export              |
| 🛛 🚾 Ins                                | stall Identity certifica | te                    |                                                                       | <b>—</b> ——————————————————————————————————— |                             | Install             |
| Se C<br>Re<br>lic CA<br>iet yc<br>romo | ) Paste the certificate  | data in base-64 form  | nat:                                                                  |                                              | trust. Entrust offers Cisco | customers a special |
| Jsing                                  | Install Certifi          | cate Ca               | ncel Help                                                             |                                              |                             |                     |
| he Cisco ASDN                          | 1 Identity Certificate V | Vizard assists you in | creating a self-signed certificate<br>Launch ASDM Identity Certificat | that is required for<br>te Wizard            | r launching ASDM through la | uncher.             |

## 7. 单击。Add Certificate

| 🔄 Informati | on                            | x |
|-------------|-------------------------------|---|
| i           | Certificate import succeeded. |   |
|             | ОК                            |   |

- 8. 导航至Configuration > Remote Access VPN > Advanced > SSL Settings。
- 9. 在"证书"下,选择用于端接 WebVPN 会话的接口。在本例中,使用的是外部接口。
- 10. 单击。Edit
- 11. 在"证书"下拉菜单中,选择新安装的证书。

| ver Name Indicat                                | tion (SNI)                                                                                                    |  |
|-------------------------------------------------|----------------------------------------------------------------------------------------------------|--|
| Domain                                          | Select SSL Certificate                                                                                                    |  |
| rtificates ———————————————————————————————————— | Specify enrolled trustpoints to be used for SSL authentication and VPN load balancing on the outside interface. To enroll a trustpoint, go to Device Management > Certificate Management > Identity Certificates.       Delete         Interface:       outside         Primary Enrolled Certificate:       SSL-Trustpoint:cn=vpn.remoteasa.com, ou=Domain Con         Load Balancing Enrolled Certificate:       None         OK       Cancel       Help         on interfaces not |  |
| associated with a                               | Primary Cartifords Land Palarsing Cartifords Fdit                                                                                                    |  |
| Interface                                       | Primary Certificate Load Balancing Certificate                                                                                                    |  |
| Interface<br>inside                             |                                                                                                    |  |

12. 单击。ок

13. 单击。Apply新证书现已用于在指定接口上端接的所有 WebVPN 会话。

1.2. 使用 CLI 安装 PEM 证书

```
<#root>
```

MainASA(config)#

crypto ca authenticate SSL-Trustpoint

Enter the base 64 encoded CA certificate. End with the word"quit"on a line by itself

-----BEGIN CERTIFICATE----- MIIEADCCAuigAwIBAgIBADANBgkqhkiG9w0BAQUFADBjMQswCQYDVQQGEwJVUzEh MB8GA1UECh

!!! - Installing Next-level SubCA in the PKI hierarchy

!!! - Create a separate trustpoint to install the next subCA certificate (if present)
in the hierarchy leading up to the Root CA (including the Root CA certificate)

MainASA(config-ca-trustpoint)#enrollment terminal MainASA(config-ca-trustpoint)#exit MainASA(config)# MainASA(config)# crypto ca authenticate SSL-Trustpoint-1 Enter the base 64 encoded CA certificate. End with the word "quit" on a line by itself

#### ----BEGIN CERTIFICATE-----

MIIEfTCCA2WgAwIBAgIDG+cVMA0GCSqGSIb3DQEBCwUAMGMxCzAJBgNVBAYTA1VT MSEwHwYDVQ0KExhUaGUgR28gRGFkZHkgR3JvdXAsIE1uYy4xMTAvBgNVBAsTKEdv IERhZGR5IENsYXNzIDIgQ2VydG1maWNhdG1vbiBBdXRob3JpdHkwHhcNMTQwMTAx MDcwMDAwWhcNMzEwNTMwMDcwMDAwWjCBgzELMAkGA1UEBhMCVVMxEDA0BgNVBAgT B0FyaXpvbmExEzARBgNVBAcTC1Njb3R0c2RhbGUxGjAYBgNVBAoTEUdvRGFkZHku Y29tLCBJbmMuMTEwLwYDVQQDEyhHbyBEYWRkeSBSb290IENlcnRpZmljYXRlIEF1 dGhvcm10eSAtIEcyMIIBIjANBgkqhkiG9w0BAQEFAAOCAQ8AMIIBCgKCAQEAv3Fi CPH6WTT3G8kYo/eASVjpIoMTpsUgQwE7hPHmhUmfJ+r2hBtOoLTbcJjHMgGxBT4H Tu70+k8vWTAi56sZVmvigAf88xZ1gDlRe+X5NbZ0TqmNghPktj+pA4P6or6KFWp/ 3gvDthkUBcrqw6gE1DtGfDIN8wBmIsiNaW02jBEYt90yHGC00PoCjM7T3UYH3go+ 6118yHz7sCtTpJJiaVE1BWEaRIGMLK1D1iPfrDqBmg4pxRyp6V0etp6eMAo5zvGI gPtLXcwy7IViQyU0A1YnAZG003AqP26x6JyIAX2f1PnbU21gnb8s51iruF9G/M7E GwM8CetJMVxpRrPqRwIDAQABo4IBFzCCARMwDwYDVR0TAQH/BAUwAwEB/zAOBqNV HQ8BAf8EBAMCAQYwHQYDVR00BBYEFDqahQcQZyi27/a9BUFuIMGU2g/eMB8GA1Ud IwQYMBaAFNLEsNKR1EwRcbNhyz2h/t2oatTjMDQGCCsGAQUFBwEBBCgwJjAkBggr BgEFBQcwAYYYaHR0cDovL29jc3AuZ29kYWRkeS5jb20vMDIGA1UdHwQrMCkwJ6A1 oCOGIWhOdHA6Ly9jcmwuZ29kYWRkeS5jb20vZ2Ryb290LmNybDBGBgNVHSAEPzA9 MDsGBFUdIAAwMzAxBggrBgEFBQcCARY1aHR0cHM6Ly9jZXJ0cy5nb2RhZGR5LmNv bS9yZXBvc210b3J5LzANBgkghkiG9w0BAQsFAA0CAQEAWQtTvZKGEacke+1bMc8d H2xwxbhuvk679r6XU0Ewf7ooXGKUwuN+M/f7QnaF25UcjCJYdQkMiGVn0QoWCcWg OJekxSOTP7QYpgEGRJHjp2kntFo1fzq3Ms3dhP8qOCkzpN1nsoX+oYggHFCJyNwq 9kIDN0zmiN/VryTyscPfzLXs4J1et01UIDyUGAzHHFIYSaRt4bNYC8nY7NmuHDK0 KHAN4v6mF56ED71XcLNa6R+gh10773z/aQvgSM03kwvIC1TErF0UZzdsyqUvMQg3 qm5vjLyb41ddJIGv15echK1srDdMZvNhkREg5L4wn3qkKQmw4TRfZHcYQFHfjDCm rw==

-----END CERTIFICATE----quit

INFO: Certificate has the following attributes: Fingerprint: 81528b89 e165204a 75ad85e8 c388cd68 Do you accept this certificate? [yes/no]: yes

Trustpoint 'SSL-Trustpoint-1' is a subordinate CA and holds a non self-signed certificate.

Trustpoint CA certificate accepted.

% Certificate successfully imported BGL-G-17-ASA5500-8(config)#

!!! - Similarly create additional trustpoints (of the name "SSL-Trustpoint-n", where n is number thats incremented for every level in the PKI hierarchy) to import the CA certificates leading up to the Root CA certificate.

!!! - Importing identity certificate (import it in the first trustpoint that was created namely "SSL-Trustpoint")

MainASA(config)#

crypto ca import SSL-Trustpoint certificate

WARNING: The certificate enrollment is configured with an fqdn that differs from the system fqdn. If th

yes

% The fully-qualified domain name in the certificate will be:

(asa.remotevpn.url)

Enter the base 64 encoded certificate. End with the word "quit" on a line by itself ----BEGIN CERTIFICATE-----

```
MIIFRjCCBC6gAwIBAgIIJc1zqYQHBgUwDQYJKoZIhvcNAQELBQAwgbQxCzAJBgNV
BAYTA1VTMRAwDgYDVQQIEwdBcm16b25hMRMwEQYDVQQHEwpTY290dHNkYWx1MRow
GAYDVQQKExFHbORhZGR5LmNvbSwgSW5jLjEtMCsGA1UECxMkaHROcDovL2N1cnRz
LmdvZGFkZHkuY29tL3J1cG9zaXRvcnkvMTMwMQYDVQQDEypHbyBEYWRkeSBTZWN1
cmUgQ2VydG1maWNhdGUgQXV0aG9yaXR5IC0gRzIwHhcNMTUwNzIyMTIwNDM4WhcN
MTYwNzIyMTIwNDM4WjA/MSEwHwYDVQQLExhEb21haW4gQ29udHJvbCBWYWxpZGF0
ZWQxGjAYBgNVBAMTEXZwbi5yZW1vdGVhc2EuY29tMIIBIjANBgkqhkiG9w0BAQEF
AAOCAQ8AMIIBCgKCAQEArrY2Fv2S2Uq5HdDh0aSzK5Eyok2tv2Rem8DofbTQ+4F9
C9IXitWdLAo6a7dzyfB4S9hx1VZXoHMGGNd6i9NWLXsWU1Nx5pRMaKR4h1cL6bDW
ITt5GzKdL93ibMxYmau+uwM30kBb8QxLNNxr4G+oXtfavctTxWy/o6LzKWFyj0XP
tta9FZW07c0MNvKiUL1v9WBcy4GK1xyvN9RtWebtVkM5/i0v0ReBTBfFxCJ1YQAG
UWteu1ikWAGj1qomZGnZgAFDWJ4/hxjesG2BGMtwX5L108cbmbi/u/vnmZ5Xhiqx
<snip>
```

```
CCsGAQUFBwIBFitodHRwOi8vY2VydG1maWNhdGVzLmdvZGFkZHkuY29tL3J1cG9z
aXRvcnkvMHYGCCsGAQUFBwEBBGowaDAkBggrBgEFBQcwAYYYaHR0cDovL29jc3Au
Z29kYWRkeS5jb20vMEAGCCsGAQUFBzAChjRodHRwOi8vY2VydG1maWNhdGVzLmdv
ZGFkZHkuY29tL3J1cG9zaXRvcnkvZ2RpZzIuY3J0MB8GA1UdIwQYMBaAFEDCvSe0
zDSDMKIz1/tss/COLIDOMEYGA1UdEQQ/MD2CEXZwbi5yZW1vdGVhc2EuY29tghV3
d3cudnBuLnJ1bW90ZWFzYS5jb22CEXZwbi5yZW1vdGVhc2EuY29tMB0GA1UdDgQW
BBT7en7YS3PH+s4z+wTR1pHr2tSzejANBgkqhkiG9w0BAQsFAA0CAQEA09H8TLNx
2YOrYdI6qS8n4imaSYq9Ni/9Nb6mote3J2LELG9HY9m/zUCR5vVktra9azdrNUAN
1hjBJ7kKQScLC4sZLONdqG1uTP5rbWR0yikF5wSzgyMWd03kOR+vM8q6T57vRst5
69vzBUuJc5bSu1IjyfPP19z11+B2eBwUFbVfXLnd9bTfiG9mSmC+4V63TXFxt10q
xkGNys3GgYuCUy6yRP2cAUV11c2tYtaxoCL8yo72YUDDgZ3a4Py01EvC1F0aUtgv
6QNEOYwmbJkyumdPUwko6wGOCOWLumzv5gHnhi168HYSZ/4XI1p3B9Y8yfG5pwbn
7puhazH+xgQRdg==
-----END CERTIFICATE-----
quit
INFO: Certificate successfully imported
```

! Apply the newly installed SSL certificate to the interface accepting SSL connections

MainASA(config)#

ssl trust-point SSL-Trustpoint outside

#### 2.1 使用 ASDM 安装 PKCS12 证书

在ASA上未生成CSR的情况下,例如通配符证书或生成UC证书时,身份证书和私钥作为单独的文件 或单个捆绑的PKCS12文件(.p12或pfx格式)接收。要安装此类型的证书,请完成以下步骤。

- 将身份证书、CA 证书和私钥捆绑至单个 PKCS12 文件中。<u>附录 B</u> 介绍了使用 OpenSSL 执 行此操作的步骤。如果已由 CA 进行捆绑,请继续下一步。
- 2. 导航至Configuration > Remote Access VPN > Certificate Management,,然后选择 Identity Certificates.
- 3. 单击。Add
- 4. 指定信任点名称。

- 5. 点击单Import the identity certificate from a file选按钮。 6. 输入用于创建 PKCS12 文件的密码。浏览并选择 PKCS12 文件。输入证书密码。

| 🔄 Add Identity Certificate                    |                                                                     |  |  |  |
|-----------------------------------------------|---------------------------------------------------------------------|--|--|--|
| Trustpoint Name:                              | SSL-Trustpoint-PKCS12                                               |  |  |  |
| Import the identity certif                    | ficate from a file (PKCS12 format with Certificate(s)+Private Key): |  |  |  |
| Decryption Passphrase:                        | •••••                                                               |  |  |  |
| File to Import From:                          | C: \Users \admin \Desktop \SSL-Ceri Browse                          |  |  |  |
| Add a new identity certif                     | ficate:                                                             |  |  |  |
| Key Pair:                                     | <pre></pre> < Coefault-RSA-Key>  Show New                           |  |  |  |
| Certificate Subject DN:                       | CN=MainASA Select                                                   |  |  |  |
| Generate self-signed                          | certificate                                                         |  |  |  |
| Act as local certif                           | ficate authority and issue dynamic certificates to TLS-Proxy        |  |  |  |
| Advanced                                      |                                                                     |  |  |  |
| Enable CA flag in basic constraints extension |                                                                     |  |  |  |
| Add Certificate Cancel Help                   |                                                                     |  |  |  |

7. 点击添加证书。

| 🔄 Informat | ion                           | <b>-X</b> |
|------------|-------------------------------|-----------|
| i          | Certificate import succeeded. |           |
|            | OK                            |           |

- 8. 导航至Configuration > Remote Access VPN > Advanced,然后选择 SSL Settings.
- 9. 在"证书"下,选择用于端接 WebVPN 会话的接口。在本例中,使用的是外部接口。
- 10. 单击。Edit
- 11. 在"证书"下拉菜单中,选择新安装的证书。

| Dom      | nain                                                                                                    | Certificate                                                                                                    |                                 | Add    |
|----------|----------------------------------------------------------------------------------------------------|----------------------------------------------------------------------------------------------------|---------------------------------|--------|
|          |                                                                                                    |                                                                                                    |                                 | Edit   |
|          | Select SSL Certificate                                                                                   | ×                                                                                                    |                                 | Delete |
|          | Specify enrolled trustpoints to be us<br>outside interface. To enroll a trustp<br>Identity Certificates. | sed for SSL authentication and VPN load balancing on the<br>oint, go to Device Management > Certificate Management > |                                 |        |
| -+-      | Interface:<br>Primary Eprolled Certificate:                                                              | SSI -Trustpoint-PKCS12_SSI -Trustpoint:cp=vpp remot                                                                  |                                 |        |
| Sp<br>as | Load Balancing Enrolled Certificate:                                                                     | None                                                                                                    | icate will be used on interface | es not |
|          | OK                                                                                                    | Cancel Help                                                                                                    |                                 | Edit   |

## 12. 单击。ок

13. 单击。Apply新证书现已应用于在指定接口上端接的所有 WebVPN 会话。

## 2.2 使用 CLI 安装 PKCS12 证书

#### <#root>

MainASA(config)#

crypto ca trustpoint SSL-Trustpoint-PKCS12

MainASA(config-ca-trustpoint)#

enrollment terminal

MainASA(config-ca-trustpoint)#

exit

MainASA(config)#

crypto ca import SSL-Trustpoint-PKCS12 pkcs12 cisco123

Enter the base 64 encoded pkcs12.

End with the word "quit" on a line by itself:

----BEGIN PKCS12-----

MIISNwIBAzCCEFEGCSqGSIb3DQEHAaCCEeIEqhHeMIIR2iCCEdYGCSqGSIb3DQEH BqCCEccwghHDAgEAMIIRvAYJKoZIhvcNAQcBMBsGCiqGSIb3DQEMAQMwDQQIWO3D hDti/uECAQGAghGQ9ospee/qtIbVZh2T8/Z+5dxRPBcStDTqyKy7q3+9ram5AZdG Ce9n5UCckqT4WcTjs7XZtCrUrt/LkNbmGDVhwGBmYWi0S7npgaUq0eoqiJRK+Yc7 LNOnbho6I5WfL56/JiceAMlXDLr/IqqLg2QAApGdN+F5vANsHse2GsAATewBDLt7 Jy+SKfoNvvIw9QvzCiUzMjYZBANmBdMCQ13H+YQTHitT3vn2/iCDlzRSuXcqypEV q5e3hei00751E8TDLWmO3PMvwIZqi8yzWesjcTt1Kd4FoJBZpB70/v9LntoIU0Y7 kIQM8fHb4ga8BYfbgRmG6mkMmO1STtbSv1vTa19WTmdQdTyCa+G5PkrryRsy3Ww1 lkGFMhImmrnNADF7HmzbyslVohQZ7h09iVQY9krJogoXHjmQYxG9brf0oEwxSJDa mGDhhESh+s/WuFSV9Z9kiTXpJNZxpTASoWBQrrwmO5v8ZwbjbVNJ7sVdbwpUl6d+ NNFGR7LTq08hpupeeJnY9eJc2yYqeAXWXQ5kL0Zo6/gBEdGtEaZBgCFK9JZ3b13A xqxGifanWPnLYG611NKuNjTgbjhnEEYI2uZzUOqxnlKa8zyXw+lzrKuJscDbkAPZ wKtw8K+p40zXVHhuANo6MDvffNRY1KQDtyK1inoPH5ksVSE5awkVam4+HTcqEUfa 16LMana+4QRgSetJhU0LtSMaQfRJGkha4JLq2t+JrCAPz2osARlTsB0jQBNq6YNj 0uB+gGk2G18Q5N1n6K1fz0XBFZLWEDBLsaBR05MAnE7wWt00+4awGYqVdmIF11kf XIRKAiQEr1pZ6BVPuvsCNJxaaUHzufhYI2ZAckasKBZOT8/7YK3fnAaGoBCz4cHa o2EEQhq2aYb6YTv0+wtLEWGHzsbGZEM/u54XmsXAI7g28LGJYdfWi509KyV+Ac1V KzHqXZMM2BbUQCNcTF5JIMiW+r62k42FdahfaQb0vJsIe/IwkAKG7y6DIQFs0hwg Z1PXiDbNr1k4e8L4qqupMKWq853PY+oY22rLDC7bul1CKtixIYBCvbn7dAYsI4G0 16xXhNu3+iye0HgbUQQCfTU/mBrA0Z0+bpKjW0CfqNBuYnZ6kUEdCI7GFLH9QqtM K7YinFLoHwTWbi3MsmqVv+Z4ttVWy7XmikoO2nMynJMP6/CNV8OMxMKdC2qm+c1j s4Q1KcAmFsQmNp/7SIP1wnvOc6JbUmC10520U/r8ftTzn8C7WL62W79cLK4H0r7J sNsZnOzOJOZ/xdZT+cLTCtVevKJOQMK3vMsiOuy52FkuF3HnfrmBqDkbR7yZxELG RCEL0EDdbp8VP0+IhN1yz1q7975SscdxFSL0TvjnHGFWd14ndoqN+bLhWbdPjQWV 13W2NCI95tmHDLGgp3P001S+RjdCEGGMg+9cpgBfFC1JocuTDIEcUbJBY8QRUNiS /ubyUagdzUKt1ecfb9hMLP65ZNQ93VIw/NJKbIm7b4P/1Zp/1FP5eq7LkQPAxE4/ bQ4mHcnwrs+JGFkN19B8hJmmGoowH3p4IEvwZy7CThB3E1ejw5R4enqmrgvHqpQe B7odN10FLAHdo1G5BsHEx1uNEsEb40Q0pmKXidDB5B001bJsr748fZ6L/LGx8A13 <snip>

ijDqxyfQXY4zSytljSMwMtYA9hG5I79Sg7pnME1E9xq1DOoRGg8vgxlwiciKtLxp LLOReDY31KRYv00vW0gf+tE71ST/3TKZvh0sQ/BE0V3kHnwldejMFH+dvyAA9Y1E c80+tdafBFX4B/HP46E6heP6ZSt0xAfRW1/JF41jNvUNV09VtVfR2FTyWpzZFY8A GG5XPIA80WF6wKEPFHIcN8scY+Vot8kXxG96hwt2Cm5NQ20nVzxUZQbpKsjs/2jC 3HVFe3UJFBsY9UxTLcPXYBSIG+VeqkI8hWZp6c1TfNDLY2ELDy1Qzp1mBg2FujZa YuE0avjCJzBzZUG2umtS5mHQnwPF+XkOujEyhGMauhGxHp4nghSzrUZrBeuL91UF 2mbpsOcgZkzxMS/rjdNXjCmPF1oRBvKkZS1xHFrE/5ZopAhn4i7YtHQNrz9U4RjQ xo9cUuaJ+LNmvzE8Yg3epAMYZ16UNGQQkVQ6ME4BcjRONzW8BYgTq4+pmT1ZNq1P X87CXCPtYRpHF57eSo+tHDINCgfqYXD6e/7r2ngfiCeUeNDZ4aV12XxvZDaU1BPP Tx5fMARqx/Z8BdDyBJDVBjdsxmQau9HLkhPvdfG1ZIWdTe13CzKqXA5Ppmpjt4q9 GnCpC53m76x9Su4ZDw6aUdBcgCTMvfaqJC9gzObee2Wz+aRRwzSxu6tEWVZo1PEM v0AA7po3vPek1g0nLRAwEoTTn4SdgNLWeRoxqZgkw1FC1GrotxF1so7uA+z0aMeU 1w73reonsNdZvRAcVX3Y6UNFdyt70Ixvo1H4VLzWm0K/oP62C9/eqqMwZ8zoCMPt ENna7T+70s66SCbMmXCHwyh00tygNKZFFw/AATFyjqPMWPAxGuPNOrnB6uYCn0Hk 1BU7tF143RNIZaQQEH3XnaPvUuAA4C0FCoE3h+/tVjtfNKDvFmb6ZLZHYQmUYpyS uhdFEpoDrJH1VmI2Tik/iqYWaZ+oDqXPHQXnJhw25h9ombR4qnD+FCfwFCGtPFON o3QffZ53C95n5jPHVMyUr0xDdpwnvzCQPdj6yQm564TwLAmiz7uD1pqJZJe5QxHD nolv+4MdGSfVtBq+ykFoVCaamqeaq6sKgvAVujLXXEs4KEmIgcPqATVRG49ElndI LO1DEQyKhVoDGebAuVRBjzwAm/qxWxxFv3hrbCjpHCwEYms4Wgt/vKKRFsuWJNZf efHldwlltkd5dKwSvDocPT/7mSLtLJa94c6AfgxXy9zO+FTLDQwzxga7xC2krAN1 yHxR2KHN5YeRL+KDzu+u6dYoKAz+YAgw1W6KbeavALSuH4EYqcvg8hUEhp/ySiSc RDhuygxEovIMGfES4FP5V521PyDhM3Dqwhn0vuYUmYnX8EXURkay44iwwI5HhqYJ lptWyYo8Bdr4WNwt5xqszGzYR6mmGeAIin7bDunsF1uBHWYF4dyKlz1tsdRNMYqQ +W5q+QjVdrj1dWv/bMFOaqEjxeNWBRqjzcff3BxMnwvVxtgqxFvRh+DZxiJoiBG+ yx7x8np2AQ1r0METSSxbnZzfnKZKVvBVMkIC6Jsmt2WEVTQvoFJ8em+nemOWgTi/ hHSBzjE7RhAucnHuifOCXOgvR1SDDqyCQbiduc1QjXN0svA8Fqbea9WEH5khOPv3 pbtsL4gsfl2pv8diBQkVQgiZDi8Wb++7PR6ttiY65kVwrdsoNl1/qq+xWOd3tB4/ zoH9LEMgTy9Sz7myWrB9E00Z8BIjL1M8oMigEYrTD0c3KbyW1S9dd7QAxiu0BaX1 8J8q10ydvTBzmqcjeSsFH4/1NHn5Vnf0ZnNpui4uhpOXBG+K2zJUJXm6dq1AHB1E KQFsFZpNNyave0Kk8JzQnLAPd70UU/Iksy0CGQozGBH+HSzVp1RDjrrbC342rkBj wnI+j+/1JdWBmHdJMZCfoMZFLSI9ZBqFirdii1/NRu6jh76TQor5TnNjxIyNREJC FE5FZnMFvhM900LaiUZff8WWCOfeRDMttLXb1nuxPF1+1Rk+LN1PLVptWgcxzfsr JXrGiwjxybBB9oCOrACq8fGAtEs8WRxJyDH3Jjmn9i/G16J1mMCUF//LxAH2WQx8 Ld/qS50M2iFCffDQjxAj0K6DEN5pUebBv1Em5S0HXvyq5nxgUh4/y84CWaKjw0MQ 5tbbLMlnc7ALIJ9LxZ97YiXSTyeM6oBXBFx6RpklkDv05mlBghSpVQiMcQ20RIkh UVVNbSH019S3cb5wqxaWqAKBqb4h1uLGVbYWZf2mzLZ8U5U5ioiqoMBqNZbzTXpO EqEFuatTllQvCRbcKS3xou4MAixcYUxKwEhbZA/6hd10XSBJwe7jKBV9M6wliKab UfoJCGTAf3sY681qrMPrbBt0eeWf1C02Sd9Mn+V/jvni17mxYFFUpruRq3r1LeqP J5camfTtHwyL8N3Q/Zwp+zQeWZiLA8a/iAVu/hYLR1bpF2WCK01OtJqkvVmrLVLz maZZjbJeOft5cP/lRxbKlS6Gd5dFTEKDE15c6gWUX8RKZP6Q7iaE5hnGmQjm8Ljl kXwF+ivox008a+Gq1bVTR0c7tqW9e9/ewisV1mwvEB6Ny7TDS1oPUDHM84pY6dqi 1+OioO7Ked4BySwNlYy9yaJtBTZSCstfP+ApLidN7pSBvvXf1aHmeNbkPOZJ+c+t fGpUdL6V2UTXfCsOPHTC0ezA15sOHwCuPchrDIj/eGUwMS3NfS25XgcMuvnLqGV0 RzcRzlZIg8G0oLYw0CuzoY0D/m901001ahePyA9tmVB7HRRbytLdaW7gYeEikoCv 7qtBqJFF17ntWJ3EpQHZUcVClbHIKqjNqRbDCY7so4A1IW7kSEUGWMIUDhprE8Ks NpnvPH2i9JrYrTeROyUI0tL/7SATd2P0a21xz/zUWekeqd0bmVCsAgQNbB2XkrR3 XSOB52o1+63e8KDqS2zL2TZd3daDFidH1B8QB26tfbfOAcaObJH5/dWP8ddo8UYo Y3JqT10ma1xSJhaMHmQdZIQp49utW3TcjqG11YS4HEmcqtHud0ShaUysC6239j1Q K1FWrwXT1BC5vnq5IcOMqx5zyNbfxXz28969cWoMCyU6+kRw0TyF6kF7EEv6XWca XLEwABx+tKRUKHJ673SyDMu96KMV3yZN+RtKbCjqCPVTP/3ZeIp7nCMUcj5sW9HI N34yeI/ORCLyeGsOEiBLkucikC32LI9ik5HvImVTELQ0Uz3ceFqU/PkasjJUve6S /n/1ZVUHbUk71xKR2bWZgECl7fIel7wlrbjpF3Wbk+Er0kfYcsNRHxeTDpKPSt9s u/UsyQJiyNARG4X3iYQlsTce/06Ycyri6GcLHAu58B02nj4CxolCplABZ2N79HtN /7Kh5L0pS9MwsDCHuUI8KFrTsET7TB1tIU99FdB19L64s1/shYAHbccvVWU50Wht PdLoaErrX81Tof41IxbSZbI8grUC4KfG2sdPLJKu3HVTeQ8Lf11bBLxfs8ZBS+0c v8rH1Q012kY6LsFGLehJ+/yJ/uvX0Riv0ESp4EhFpFfkp+o+YcFeLUUPd+jzb62K HfSCCbLpCKyEay80dyWkHfgy1qxmb9ud0oM050aFJyqR0NjNt6pcxBRY2A6AJR5S IIC26YNwbh0GjF9qL2FiUqnNH/7GTqPnd2qmsB6FTIwSBT6d854qN7PRt+ZXgdtQ OjcYt1r9qpWDZpNFK8EzizwKiAYTsiEh2pzPt6YUpksRb6CXTkIzoG+KLsv2m3b8 OHyZ9a8z81/gnxrZlls5SCTfOSU70pHWh8VAYKVHHK+MWgQr0m/2ocV32dkRBLMy 2R6P4WfHyI/+9de1x3PtIuOiv2knpxHv2fKM6sQw45F7XkmwHxjq1YRJ6vIwPTAh MAkGBSsOAwIaBQAEFFTRETzpisHKZR+Kmen68VrTwpV7BBSQi0IesQ4n4E/bSVsd gJSzcwh0hgICBAA= -----END PKCS12-----

```
quit
```

INFO: Import PKCS12 operation completed successfully

!!! Link the SSL trustpoint to the appropriate interface MainASA(config)#

## 验证

使用这些步骤验证第三方供应商证书的成功安装和 SSLVPN 连接的使用。

## 通过 ASDM 查看已安装的证书

- 1. 导航Configuration > Remote Access VPN > Certificate Management,至并选择 Identity Certificates.
- 2. 随即显示由第三方供应商颁发的身份证书。

| nfiguration > R | emote Access VPN | I > Certificate Mana | agement > Identity Cert | <u>ificates</u> |                 |              |
|-----------------|------------------|----------------------|-------------------------|-----------------|-----------------|--------------|
| Issued To       | Issued By        | Expiry Date          | Associated Trustpoints  | Usage           | Public Key Type | Add          |
| cn=vpn.remote   | cn=Go Daddy S    | 12:04:38 UTC Jul     | SSL-Trustpoint          | General Purp    | RSA (2048 bits) | Show Details |
|                 |                  |                      |                         |                 |                 | Delete       |
|                 |                  |                      |                         |                 |                 | Export       |
|                 |                  |                      |                         |                 |                 | Install      |

## 通过 CLI 查看已安装的证书

<#root>

MainASA(config)#

show crypto ca certificate

#### Certificate

```
Status: Available
Certificate Serial Number: 25cd73a984070605
Certificate Usage: General Purpose
Public Key Type: RSA (2048 bits)
Signature Algorithm: SHA256 with RSA Encryption
Issuer Name:
  cn=Go Daddy Secure Certificate Authority - G2
  ou=http://certs.godaddy.com/repository/
  o=GoDaddy.com\, Inc.
  l=Scottsdale
  st=Arizona
  c=US
Subject Name:
  cn=(asa.remotevpn.url)
  ou=Domain Control Validated
OCSP AIA:
 URL: http://ocsp.godaddy.com/
CRL Distribution Points:
  [1] http://crl.godaddy.com/gdig2s1-96.crl
Validity Date:
```

start date: 12:04:38 UTC Jul 22 2015 end date: 12:04:38 UTC Jul 22 2016 Associated Trustpoints:

#### SSL-Trustpoint

CA Certificate

Status: Available Certificate Serial Number: 07 Certificate Usage: General Purpose Public Key Type: RSA (2048 bits) Signature Algorithm: SHA256 with RSA Encryption Issuer Name: cn=Go Daddy Root Certificate Authority - G2 o=GoDaddy.com\, Inc. l=Scottsdale st=Arizona c=US Subject Name: cn=Go Daddy Secure Certificate Authority - G2 ou=http://certs.godaddy.com/repository/ o=GoDaddy.com\, Inc. l=Scottsdale st=Arizona c=US OCSP AIA: URL: http://ocsp.godaddy.com/ CRL Distribution Points: [1] http://crl.godaddy.com/gdroot-g2.crl Validity Date: start date: 07:00:00 UTC May 3 2011 date: 07:00:00 UTC May 3 2031 end Associated Trustpoints:

```
SSL-Trustpoint
```

CA Certificate

```
Status: Available
Certificate Serial Number: 1be715
Certificate Usage: General Purpose
Public Key Type: RSA (2048 bits)
Signature Algorithm: SHA256 with RSA Encryption
Issuer Name:
  ou=Go Daddy Class 2 Certification Authority
  o=The Go Daddy Group\, Inc.
  c=US
Subject Name:
  cn=Go Daddy Root Certificate Authority - G2
  o=GoDaddy.com\, Inc.
  l=Scottsdale
  st=Arizona
  c=US
OCSP AIA:
  URL: http://ocsp.godaddy.com/
CRL Distribution Points:
  [1] http://crl.godaddy.com/gdroot.crl
```

Validity Date: start date: 07:00:00 UTC Jan 1 2014 end date: 07:00:00 UTC May 30 2031 Associated Trustpoints:

SSL-Trustpoint-1

...(and the rest of the Sub CA certificates till the Root CA)

## 使用 Web 浏览器验证为 WebVPN 安装的证书

验证 WebVPN 已使用新证书。

- 1. 通过 Web 浏览器连接至 WebVPN 界面。使用https://以及所使用的FQDN来请求证书(例如 , <u>https://(vpn.remoteasa.com))。</u>
- 2. 双击 WebVPN 登录页右下角显示的锁图标。系统必须显示已安装的证书信息。
- 3. 查看内容,以验证其是否与第三方供应商颁发的证书匹配。

| Certificate                                                                                                    |     |  |  |  |
|----------------------------------------------------------------------------------------------------|-----|--|--|--|
| General Details Certification Path                                                                                                |     |  |  |  |
| Certificate Information                                                                                                    |     |  |  |  |
| <ul> <li>This certificate is intended for the following purpose(s):</li> <li>Ensures the identity of a remote computer</li> </ul> |     |  |  |  |
| *Refer to the certification authority's statement for details.  Issued to: vpn.remoteasa.com                                      |     |  |  |  |
| Issued by: Go Daddy Secure Certificate Authority - G2                                                                             | Wir |  |  |  |
| Valid from 7/ 22/ 2015 to 7/ 22/ 2016                                                                                             |     |  |  |  |
| I<br>Learn more about <u>certificates</u>                                                                                         |     |  |  |  |
| OK                                                                                                    |     |  |  |  |

## 在 ASA 上续订 SSL 证书

- 1. 在ASA、OpenSSL或CA上重新生成CSR,其属性与旧证书相同。完成<u>CSR</u> Generation中给 定<u>的步骤</u>。
- 2. 在 CA 上提交 CSR,并与 CA 证书一起生成 PEM 格式(.pem、.cer 和 .crt)的新身份证书。 对于PKCS12证书,还有一个新的私钥。

对于 GoDaddy CA,可使用生成的新 CSR 重新获取证书密钥。

转至 GoDaddyaccount,然后点击"SSL 证书"下的管理。

| SSL CERTIFICATES                  |                                                                                                    |                  |
|-----------------------------------|----------------------------------------------------------------------------------------------------|------------------|
| Filter: All Accounts 🛟            |                                                                                                    | Search by domain |
| Accounts                          | Expiration date                                                                                                    |                  |
| vpn.remoteasa.com<br>Standard SSL | 22-07-2016                                                                                                    | Options Manage   |
| Displaying 1-1 of 1 accounts      | Results per page: 5 ᅌ                                                                                                    | K 🕻 1 of 1 🔊 🤉   |
| Displaying 1-1 of 1 accounts      | Results per page: 5 0<br>Need help with your SSL Certificates? Visit GoDaddy Suppor<br>Need More SSL Certificates? Buy Additional Plans | rt               |

## 点击与所需域名对应的查看状态。

| Certificates      | Reposito | ry Help ~             | Report EV Abuse |                    |   |                        |             |
|-------------------|----------|-----------------------|-----------------|--------------------|---|------------------------|-------------|
| Certificate       | es       |                       |                 |                    |   |                        |             |
| Search domains    | ^        | All Certificate Types | B               | All Statuses       | A | Not Expired or Revoked | Action      |
| vpn.remoteasa.com |          | 1 Year Standard SSL   | Certificate     | Certificate issued |   | 7/22/2016              | Tiew status |

点击管理,以便提供用于重新获取证书密钥的选项。

# All > vpn.remoteasa.com

Standard SSL Certificate

Certificate Management Options

| Lo                  | Ľ.⊗    | <b>☆</b> ₀         |  |
|---------------------|--------|--------------------|--|
| Download            | Revoke | Manage             |  |
| Certificate Details |        |                    |  |
| Status              |        | Certificate issued |  |
| Domain name         |        | vpn.remoteasa.com  |  |

# Encryption Strength GoDaddy SHA-2 Validity Period 7/22/2015 - 7/22/2016 Serial Number 25:od:73:a9:84:07:06:05

## 展开选项重新获取证书密钥并添加新的 CSR。

| Certificates                   | Repository | Help 🗸 | Report EV Abuse    |
|--------------------------------|------------|--------|--------------------|
| VDN.rem<br>Standard SSL Certif | oteasa.    | com >  | Manage Certificate |

Use this page to submit your certificate changes for review all at once, not individually. We'll review them together so your changes happen faster.

Submitting any changes on this form will issue a new certificate and your current certificate will be revoked. You will have 72 hours to install the new certificate on your website.

| Re-Key certificate                                                                                           | Private key lost, compromised, or stolen? Time to re-key.                                                                                                    |
|----------------------------------------------------------------------------------------------------|----------------------------------------------------------------------------------------------------|
| Certificate Signing Request (CSR)                                                                            | New Keys, please                                                                                                    |
| 13gHhfenpiRd3QX0kDh4P/wKl12bz/zb1v/Si<br>N80GsenQVuZaYzIHN3R9EU/3Rz9<br>PcctuZ18yZLZTr6NSxkl9im111aCuxIH9FmW | You can generate a Certificate Signing Request (CSR) by using a certificate signing tool specific to<br>your operating system. Your CSR contains a public key that matches the private key generated at<br>the same time. |
| Domain Name (based on CSR):<br>vpn.remoteasa.com                                                             |                                                                                                    |
| • Change the site that your certificate protects                                                             | If you want to switch your certificate from one site to another, do it here.                                                                                                    |
| Change encryption algorithm and/or certificate issuer                                                        | Upgrade your protection or change the company behind your cert.                                                                                                    |

保存并继续下一步。GoDaddy根据提供的CSR颁发新证书。

3. 如 ASA 部分"SSL 证书安装"所示,在新的信任点上安装新证书。

## 常见问题解答

1. 将身份证书从一个 ASA 传输至另一个 ASA 的最佳方式是什么?

将证书和密钥一起导出至 PKCS12 文件。

使用以下命令通过 CLI 从原始 ASA 导出证书:

<#root>

ASA(config)#

crypto ca export

pkcs12

ASDM 配置:

| Export certificate                  |                                               |  |
|-------------------------------------|-----------------------------------------------|--|
| Export to File:                     | C:\Users\admin\Desktop\SSL-Certificate Browse |  |
| Certificate Format:                 |                                               |  |
|                                     | PKCS12 Format (Certificate(s) + Private Key)  |  |
|                                     | PEM Format (Certificate Only)                 |  |
| Configuration Encryption Passphrase |                                               |  |
| Encryption Passphrase:              | ••••                                          |  |
| Confirm passphrase:                 | ••••                                          |  |
|                                     |                                               |  |
| Export Cer                          | tificate Cancel Help                          |  |
|                                     |                                               |  |

使用以下命令通过 CLI 将证书导入目标 ASA:

<#root>

ASA(config)#

crypto ca import

pkcs12

ASDM 配置:

| 📴 Add Identity Certificate                                                                   |                                            |  |
|----------------------------------------------------------------------------------------------|--------------------------------------------|--|
| Trustpoint Name:                                                                             | SSL-Trustpoint-PKCS12                      |  |
| Import the identity certificate from a file (PKCS12 format with Certificate(s)+Private Key): |                                            |  |
| Decryption Passphrase:                                                                       | •••••                                      |  |
| File to Import From:                                                                         | C: \Users \admin \Desktop \SSL-Ceri Browse |  |
| O Add a new identity certificate:                                                            |                                            |  |
| Key Pair:                                                                                    | <default-rsa-key></default-rsa-key>        |  |
| Certificate Subject DN:                                                                      | CN=MainASA Select                          |  |
| Generate self-signed certificate                                                             |                                            |  |
| Act as local certificate authority and issue dynamic certificates to TLS-Proxy               |                                            |  |
|                                                                                              | Advanced                                   |  |
| Enable CA flag in basic constraints extension                                                |                                            |  |
| Add Certificate Cancel Help                                                                  |                                            |  |

也可使用以下步骤通过 ASDM 上的"备份/还原"功能完成此操作:

- 1. 通过ASDM登录到ASA并选择Tools > Backup Configuration。
- 2. 备份所有配置或仅备份身份证书。
- 3. 在目标ASA上,打开ASDM并选择Tools > Restore Configuration.
- 2. 如何生成用于 VPN 负载均衡 ASA 的 SSL 证书?

有多种方法可用于为 VPN 负载平衡环境设置具有 SSL 证书的 ASA。

1. 使用单个统一通信/多域证书 (UCC),其中将负载平衡 FQDN 作为 DN,并将各 ASA FQDN 作为单独的主题别名 (SAN)。有许多知名 CA,例如 GoDaddy、Entrust、Comodo 和其他支 持此类证书的 CA。选择此方法时,请务必记住,ASA 当前不支持创建具有多个 SAN 字段的 CSR。这已记录于增强功能思科漏洞 ID <u>CSCso70867</u> 中。在这种情况下,有两种方法可以生 成 CSR

a. 通过 CLI 或 ASDM。将 CSR 提交给 CA 后,请在 CA 门户本身上添加多个 SAN。

b. 使用 OpenSSL 生成 CSR,并将多个 SAN 包含在 openssl.cnf 文件中。

将 CSR 提交给 CA 并生成证书后,请将此 PEM 证书导入生成 CSR 的 ASA。完成后,将此 证书以 PKCS12 格式导出并导入至其他成员 ASA 中。

- 2. 使用通配符证书。与UC证书相比,这种方法不够安全且不够灵活。如果 CA 不支持 UC 证书 ,则可以在 CA 上或使用 OpenSSL 生成 CSR,其中 FQDN 的格式为 \*.domain.com。将 CSR 提交给 CA 并生成证书后,将 PKCS12 证书导入集群中的所有 ASA。
- 3. 为各个成员 ASA 以及负载均衡 FQDN 使用单独的证书。这是效率最低的解决方案。如本文档 所示,可创建用于各 ASA 的证书。在一个ASA上创建VPN负载均衡FQDN的证书,并将其作 为PKCS12证书导出到其他ASA上。
- 3. 证书是否需要从主 ASA 复制到 ASA 故障切换对中的辅助 ASA?

无需手动将证书从主ASA复制到辅助ASA,因为只要配置了状态故障切换,证书就会在ASA之间同步。如果在对故障切换进行初始设置时,在备用设备上未看到证书,则发出命令 write standby 以强 制同步。

4. 如果使用的是 ECDSA 密钥,SSL 证书生成过程是否不同?

唯一的配置差异是密钥对生成步骤,在此步骤中生成ECDSA密钥对,而不是RSA密钥对。其余步骤 保持不变。用于生成ECDSA密钥的CLI命令如下所示:

#### <#root>

MainASA(config)#

cry key generate ecdsa label SSL-Keypair elliptic-curve 256

INFO: The name for the keys will be: SSL-Keypair Keypair generation process begin. Please wait...

## 故障排除

故障排除命令

如果 SSL 证书安装失败,应于 CLI 上收集以下调试命令输出:

debug crypto ca 255

debug crypto ca messages 255

debug crypto ca transactions 255

#### 常见问题

在带有9.4(1)及更高版本的ASA上的外部接口上使用有效的第三方SSL证书的不可信证书警告。

解决方案:将RSA密钥对与证书结合使用时,会出现此问题。在9.4(1)以后的ASA版本上,默认情 况下启用所有ECDSA和RSA密码,并使用最强密码(通常是ECDSA密码)进行协商。如果发生这 种情况,ASA 将显示自签证书,而不是当前配置的基于 RSA 的证书。如果在接口上安装基于 RSA 的证书,则可以通过一种增强功能改变该行为,此增强功能记录于思科漏洞 ID <u>CSCuu02848 中。</u> 建议的操作:使用以下CLI命令禁用ECDSA密码:

ssl cipher tlsv1.2 custom "AES256-SHA:AES128-SHA:DHE-RSA-AES256-SHA:DHE-RSA-AES128-SHA: DES-CBC3-SHA:DES-CBC-SHA:RC4-SHA:RC4-MD5"

或者,使用ASDM导航至Configuration > Remote Access VPN > Advanced,然后选择SSL Settings。在"加密"部分下,选择 tlsv1.2 密码版本并使用自定义字符串 AES256-SHA:AES128-SHA:DHE-RSA-AES128-SHA:DES-CBC3-SHA:DES-CBC-SHA:RC4-SHA:RC4-MD5 对它进行编辑

## Appendix

#### 附录A:ECDSA或RSA

ECDSA 算法是椭圆曲线密码学 (ECC) 的一部分,使用椭圆曲线方程式生成公钥,而 RSA 算法使 用两个素数加较小数的乘积生成公钥。这意味着使用 ECDSA 可以达到与 RSA 相同的安全级别 ,但密钥较小。这会减少计算时间并增加使用 ECDSA 证书的站点的连接时间。

<u>下一代密码学和 ASA</u> 文档提供了更深入的信息。

附录B:使用OpenSSL从身份证书、CA证书和私钥生成PKCS12证书

- 1. 确认在运行此进程的系统上安装了 OpenSSL。对于 Mac OSX 和 GNU/Linux 用户,会默认安 装 OpenSSL。
- 2. 切换到有效目录。

在Windows上:默认情况下,实用程序安装在C:\Openssl\bin中。在此位置打开命令提示符。

在Mac OSX/Linux上:在创建PKCS12证书所需的目录中打开Terminal窗口。

3. 在上一步提到的目录中,保存私钥 (privateKey.key)、身份证书 (certificate.crt) 和根 CA 证书 链 (CACert.crt) 文件。

将私钥、身份证书和根 CA 证书链组合至 PKCS12 文件中。输入密码以保护您的 PKCS12 证书。

strong> openss1 pkcs12 -export -out certificate.pfx -inkey privateKey.key -in certificate.crt -cer

4. 将生成的 PKCS12 证书转换为 Base64 编码的证书: <#root>

openssl base64 -in certificate.pfx -out certificate.p12

# 相关信息

- ASA 9.x配置指南 配置数字证书
- <u>如何通过ASA上的ASDM从Microsoft Windows CA获取数字证书</u>
- <u>技术支持和文档 Cisco Systems</u>

### 关于此翻译

思科采用人工翻译与机器翻译相结合的方式将此文档翻译成不同语言,希望全球的用户都能通过各 自的语言得到支持性的内容。

请注意:即使是最好的机器翻译,其准确度也不及专业翻译人员的水平。

Cisco Systems, Inc. 对于翻译的准确性不承担任何责任,并建议您总是参考英文原始文档(已提供 链接)。